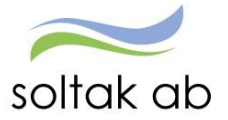

SOLTAK AB

# Självservice för Timanställda

Visma Window

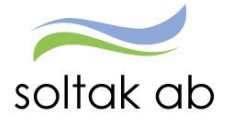

# Innehåll

| Information                                                  | 3  |
|--------------------------------------------------------------|----|
| Inloggning och lösenord                                      | 3  |
| Inloggning inifrån (när du är inloggad i kommunens nät)      | 3  |
| Inloggning utifrån (när du inte är inloggad i kommunens nät) | 4  |
| Rapportera in arbetat pass                                   | 7  |
| Jour och Beredskap                                           | 10 |
| Bunden tid                                                   | 10 |
| Aktiv tid                                                    | 11 |
| Samlad lista på Avvikande tjänstgöring                       | 14 |
| Lönelistan                                                   | 15 |

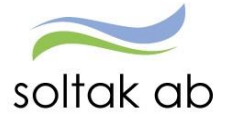

# Information

Vi kommer börja med att visa hur du gör för att logga in i personec. Är du redan inloggad? Gå då direkt till stycket om rapportering av arbetspass på sida 7.

# Inloggning och lösenord

Din användaridentitet och lösenord får du av din chef.

# Inloggning inifrån (när du är inloggad i kommunens nät)Välj bland följande webadress:<br/>För medarbetare i Kungälvs KommunHr-kungalv.soltakab.seFör medarbetare i Lilla Edets KommunHr-lillaedet.soltakab.seFör medarbetare i Stenungsunds KommunHr-stenungsund.soltakab.seFör medarbetare i Tjörns KommunHr-tjorn.soltakab.se

Du kommer då till följande inloggningssida för **Visma Window**. I rutan för användarnamn anger du ditt användar-id. Det spelar ingen roll om du anger aa eller AA. Som lösenord anger du ditt vanliga lösenord (samma som du använder för att logga in i kommunens nät). Tryck därefter på" Logga in"

| Visma Window Login |          |                                        |
|--------------------|----------|----------------------------------------|
|                    |          | :::::::::::::::::::::::::::::::::::::: |
|                    | <b>A</b> |                                        |
|                    | Lösenord |                                        |
|                    | Logga in |                                        |
|                    |          |                                        |
| DUTRO              |          |                                        |

Om du inte kommer in vid första försöket skall du som första åtgärd byta ditt lösenord. Gör detta på vanligt sätt, genom att trycka på de tre tangenterna Ctrl; Alt; Delete samtidigt och därefter välja funktionen "Ändra lösenord" i listan som visas. Ange sedan gammalt och nytt lösenord enligt instruktionerna.

Försök därefter att återigen logga in med ditt nya användar-id och ditt nya lösenord. OBS: Efter lösenordsbytet måste du vänta minst fem minuter innan du försöker logga in igen.

Om du fortfarande inte kan logga in i kan du kontakta Servicedesk IT för att få hjälp.

Du kommer nu till Visma Window's startsida och den sida som visas är anpassad till din roll. Har du flera roller växlar du mellan dessa överst till vänster i bilden.

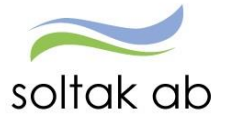

### Inloggning utifrån (när du inte är inloggad i kommunens nät)

Skriv in adressen **extportal.soltakab.se** i din webbläsare i dator eller mobil. Du ser då följande:

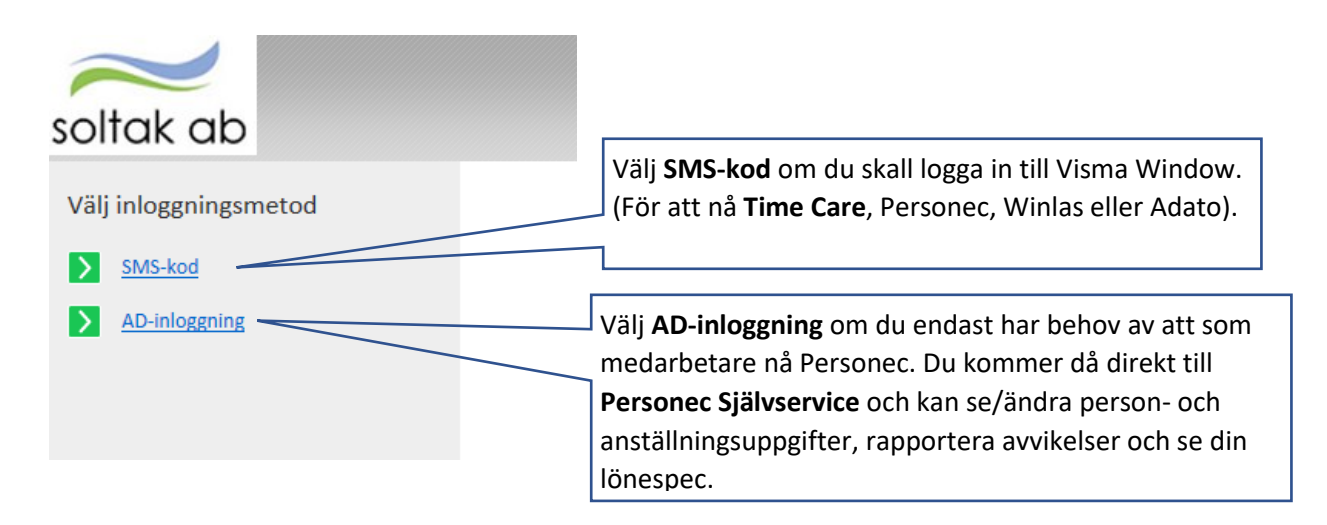

#### AD-inloggning

Om du väljer **AD-inloggning**, kommer du till följande inloggningsruta där du anger ditt användar-id (aannnn) i rutan Username och ditt vanliga lösenord (samma som du använder för att logga in i kommunens nät) och klickar på Logon.

| soltak ab                       |  |
|---------------------------------|--|
| Secure Logon<br>for F5 Networks |  |
| Username                        |  |
| aa00000                         |  |
| Password                        |  |
| Logon                           |  |

Du kommer då till en ny bild där du väljer vilken kommun du är medarbetare i.

Efter det valet visas en ny inloggningsbild och där anger du återigen ditt användar-id och ditt lösenord.

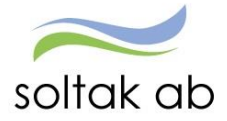

#### SMS-kod

Om du väljer SMS-kod kommer du till följande inloggningsruta där du anger ditt användar-id (aannnn) i rutan Username och ditt vanliga lösenord (samma som du använder för att logga in i kommunens nät) och klickar på Login.

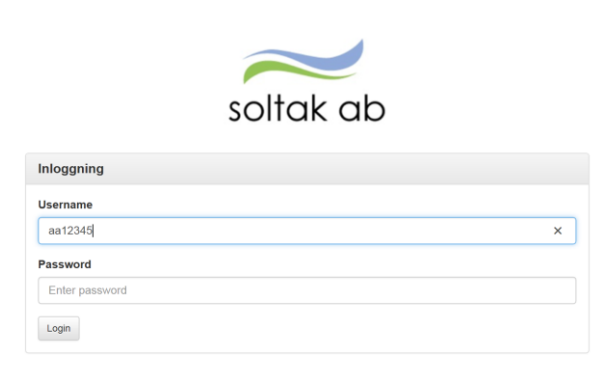

När du har klickat på Login kommer du att få en engångskod skickad som ett SMS till din mobil.

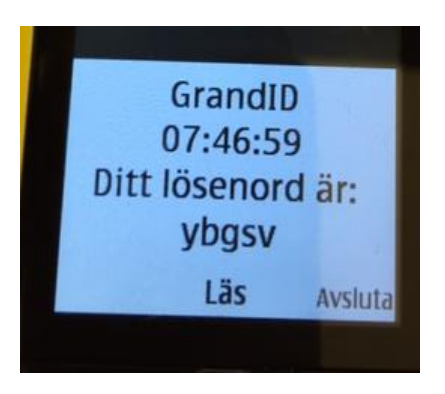

Följande inloggningsruta visas i din dator/mobil

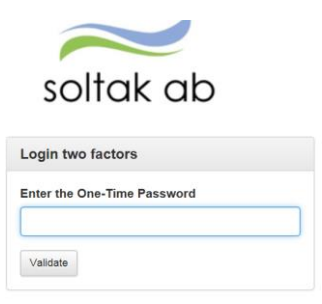

Ange engångskoden i rutan och tryck på Validate.

#### Vad gör jag om jag inte får en SMS-kod?

Om du inte får någon SMS-kod till din mobil (och du inte har en arbetsmobil) är en första åtgärd att kontrollera och eventuellt ändra det mobilnummer som du har registrerat i Personec (se instruktion i medarbetarmanualen) innan du kontaktar Servicedesk Lön. Om du har en arbetsmobil måste du kontakta Servicedesk för att kontrollera vilket arbetsmobilnummer som finns registrerat på dig.

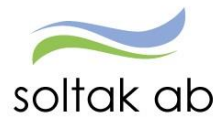

Du kommer nu till en bild där du ser flera ikoner. Klicka på **Visma Windows** så når du personec.

| soltak ab                  |                                         |                                     |                        |                       |
|----------------------------|-----------------------------------------|-------------------------------------|------------------------|-----------------------|
| Enter an internal resource | 6                                       |                                     |                        |                       |
| 💿 Gemensamt                |                                         |                                     |                        |                       |
| Agresso<br>Unit4           | Skrivbord<br>RDP                        |                                     |                        |                       |
| 🕐 Kungälv                  |                                         |                                     |                        |                       |
| Visma Window<br>Kungalv    | Construction TimeCare Planering Kungälv | Contraction TimeCare Pool Kungälv   | TimeCare MA<br>Kungälv | Win LAS<br>Kungālv    |
| 🗑 Lilla Edet               |                                         |                                     |                        |                       |
| Visma Window<br>Lilla Edet | TimeCare Planering                      | Generation TimeCare Pool Lilla Edet | Gillia Edet            | Win LAS<br>Lilla Edet |

Till **Visma Window** loggar du in med ditt användar-id och ditt vanliga lösenord.

Du kommer nu till startsidan för Visma Window där du når Personec.

#### Glömt ditt lösenord?

Om du har glömt ditt lösenord kontaktar du IT-helpdesk.

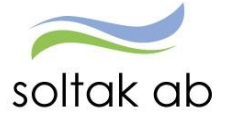

# Rapportera in arbetat pass

Att rapportera in sina arbetade pass är viktigt för att rätt lön skall betalas ut. Det är därför viktigt att lägga in sina pass direkt när man gjort dem, så att inget missas.

För att lägga in ditt arbetade pass tryck på "Visa meny" och "Rapportera".

| Medarbetare |              |   |                |            |      |                                 |
|-------------|--------------|---|----------------|------------|------|---------------------------------|
| E Visa meny | SJÄLVSERVICE | 7 | Mina uppgifter | Rapportera | Flex | Tidutvärdering                  |
| $\smile$    |              |   |                |            |      |                                 |
| STARTSIDA   |              |   | SJÄLVSERVI     | CE         |      | DIREKTLÄNKAR ÖVERSIKT           |
| Medarbetare |              |   | Mina uppgif    | ter        |      | Kalender alla anställningar     |
|             | Rapportera   |   |                |            |      | Avvikande tjänstgöring översikt |
|             |              |   | Flex           |            |      | Flex översikt                   |
|             |              |   | Tidutvärderi   | ng         |      | Frånvaro översikt               |
|             |              |   |                |            |      | Tillägg/Avdrag översikt         |
|             |              |   |                |            |      | Turbyte översikt                |
|             |              |   |                |            |      | Saldon översikt                 |
|             |              |   |                |            |      |                                 |
|             |              |   |                |            |      |                                 |

Det finns 2 olika sätt att gå vidare på för att registrera passet. Nedan visas båda tillvägagångssätten under alternativ 1 och 2.

#### Alternativ 1

Tryck på det datum i kalendern som passet gjordes på. En ny ruta öppnas som heter "Lägg till ny aktivitet" där 3 alternativ finns att välja. Tryck på "Avvikande tjänstgöring". En ny ruta öppnas. Se på sida 9 under "Lägg till ny avvikande tjänstgöring" hur du går vidare.

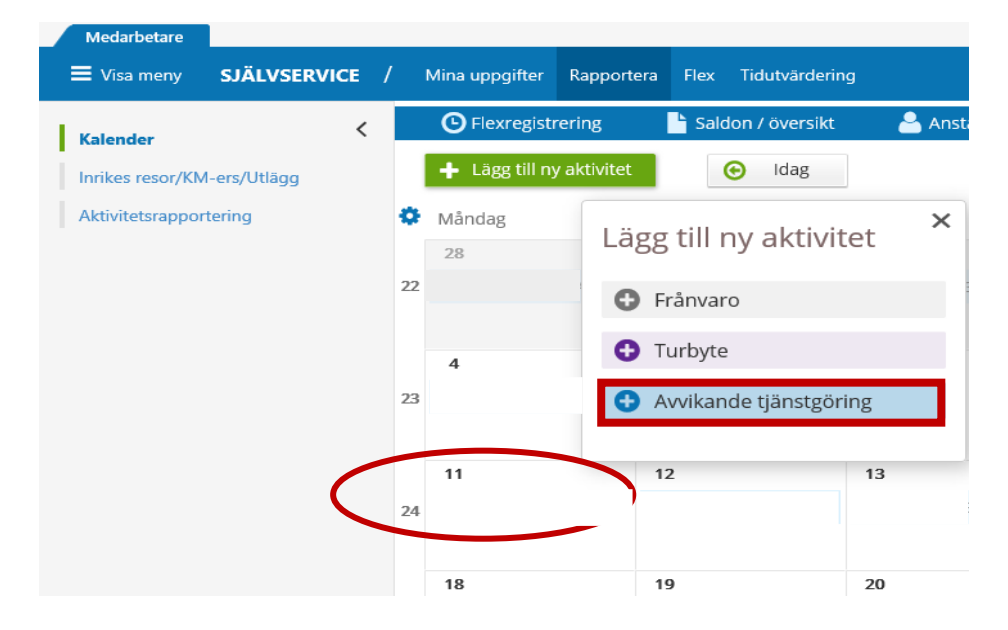

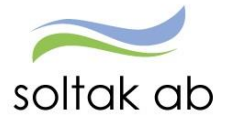

# Alternativ 2

Tryck på knappen "Lägg till ny aktivitet".

| Medarbetare                 |                           |                     |                          |               |                         |
|-----------------------------|---------------------------|---------------------|--------------------------|---------------|-------------------------|
| ■ Visa meny SJÄLVSERVICE /  | Mina uppgifter Rapportera | Flex Tidutvärdering |                          |               |                         |
| Kalender                    | G Flexregistrering        | Saldon / översikt   | 🖣 Anställning 🛛 📑 Alla a | anställningar |                         |
| Inrikes resor/KM-ers/Utlägg | + Lägg till ny aktivitet  | 🕒 Idag              | $\odot$                  | Juni 2018 (   | $\overline{\mathbf{v}}$ |
| Aktivitetsrapportering      | 🍄 Måndag                  | Tisdag              | Onsdag                   | Torsdag Free  | dag                     |
|                             | 28                        | 29                  | 30                       | 31 1          |                         |
|                             |                           |                     |                          |               |                         |
|                             | 22                        |                     |                          |               |                         |
|                             |                           |                     |                          |               |                         |
|                             | 4                         | 5                   | 6                        | 7 8           |                         |
|                             |                           |                     |                          |               |                         |
|                             | 23                        |                     |                          |               |                         |
|                             |                           |                     |                          |               |                         |
|                             | 11                        | 12                  | 13                       | 14 15         |                         |

En ny ruta öppnas. Välj "Avvikande tjänstgöring". Se på sida 9 under "Lägg till ny avvikande tjänstgöring" hur du går vidare.

| Medarbetare                 |     |                           |                          |                     |                         |                          |                          |    |
|-----------------------------|-----|---------------------------|--------------------------|---------------------|-------------------------|--------------------------|--------------------------|----|
| ■ Visa meny SJÄLVSERVICE /  | / 1 | Mina uppgifter Rapportera | Flex Tidutvärdering      |                     |                         |                          |                          |    |
| Kalender                    |     | • Flexregistrering        | Saldon / översikt        | 峇 Anställning       | 📑 Alla a                | anställningar            |                          |    |
| Inrikes resor/KM-ers/Utlägg |     | + Lägg till ny aktivitet  | 🕑 Idag                   |                     | $\overline{\mathbf{O}}$ | <u>Juni 2018</u>         | $\odot$                  |    |
| Aktivitetsrapportering      | ф   | Måndag                    | Tisdag                   |                     |                         |                          |                          | ×g |
|                             |     | 28                        | 29                       | ägg till ny aktivit | tet                     |                          |                          |    |
|                             | 22  |                           | 08:00 - 16:30 - A        | 🕒 Frånvaro          |                         | Rapportera frånvaro / a  | ansöka om ledighet       |    |
|                             |     |                           |                          |                     |                         |                          |                          |    |
|                             |     | 4                         | 5                        | 🕂 Turbyte           |                         | Byta arbets — eller jou  | r/beredskapspass         |    |
|                             |     | 🔒 08:00 - 16:30 - Arbete  | 🔒 08:00 - 16:30 - Ai     | Awikande tiäns      | tgöring                 | Rapportera in avvikand   | e tjänstgöring           |    |
|                             | 23  |                           |                          |                     | icgoning.               |                          |                          |    |
|                             |     |                           |                          | Tillägg / Avdrag    |                         | Rapportera in en post i  | tillägg / avdrag         |    |
|                             |     | 11                        | 12                       |                     |                         |                          |                          | _  |
|                             |     | 🔒 08:00 - 16:30 - Arbete  | 🔒 08:00 - 16:30 - Arbete | 08:00 - 16:30 - ,   | Arbete                  | 🔒 08:00 - 16:30 - Arbete | 🔒 08:00 - 16:30 - Arbete |    |
|                             | 24  |                           |                          |                     |                         |                          |                          |    |
|                             |     |                           |                          |                     |                         |                          |                          |    |
|                             |     | 18                        | 19                       | 20                  |                         | 21                       | 22                       | 23 |
|                             |     | 🔒 08:00 - 16:30 - Arbete  | 🔒 08:00 - 16:30 - Arbete | 08:00 - 16:30 - /   | Arbete                  | 🔒 08:00 - 16:30 - Arbete |                          |    |
|                             | 25  |                           |                          |                     |                         |                          |                          |    |

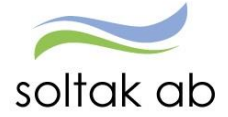

### Lägg till ny avvikande tjänstgöring

- Orsak: Välj Ordinarie arbetstid
- Start/Slut: Skriv in rätt startdatum och slutdatum. Gjorde du enligt alternativ 1 följer datumet från vald dag med. Gjorde du enligt alternativ 2, fylls dagens datum automatiskt i. Byt till rätt dag.
- Kl from: Fyll i när passet började
- Kl tom: Fyll i när passet slutade
- Rast: Fyll i den rast du hade. From och tom klockslag. OBS: Pass längre än 5 timmar skall ha 30 min rast.
- Organisation: Här fyller du i vilken enhet passet skedde på. Tryck på förstoringsglaset, skriv in arbetsplatsens namn (hela namnet), tryck på sök. Markera arbetsplatsen och tryck spara.
- Lägg till meddelande: Här skriver du vilken enhet du arbetade på
- Spara: När du har fyllt i allt, tryck på spara

| 🕀 Lägg        | ; till ny avvikar | nde tjänst | göring   |       |   |   |                |       |   |        |       |   | ×        |
|---------------|-------------------|------------|----------|-------|---|---|----------------|-------|---|--------|-------|---|----------|
| Orsak:        | Ordinarie arbetst | id         |          |       |   | ~ | Bemanning typ: | -     |   |        |       |   |          |
| Start:        | 2018-05-10        | i          | Kl from: | 08:00 |   | © | Rast Kl from:  | 12:00 | © | Kl tom | 12:30 | © | <b>m</b> |
| Slut:         | 2018-05-10        | i          | Kl tom:  | 16:30 |   | Θ |                |       |   |        |       |   |          |
| Organisation  | 1:                |            |          | ~     | × | Q |                |       |   |        |       |   |          |
| Lägg till med | idelande 🔺        | 2.         |          |       |   |   |                |       |   |        |       |   |          |
| Spara         | Avbryt            |            |          |       |   |   |                |       |   |        |       |   |          |

Du kommer nu se att passet lägger sig i kalendern på det datumet som du skrev. När din chef har beviljat posten kommer den lilla rutan fyllas i med en bock.

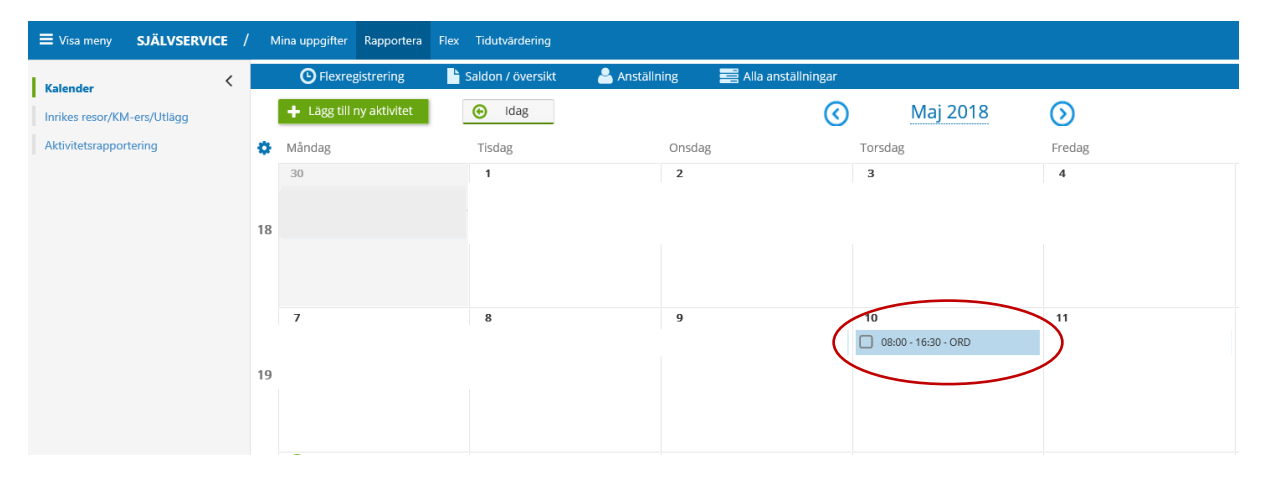

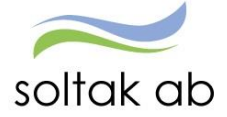

# Jour och Beredskap

När du som timanställd går in och arbetar Jour, Jour enligt bilaga J, Jour PAN eller Beredskap, skall även detta rapporteras in via kalendern i personec. När man pratar om Jour eller Beredskap så pratar man antingen om Bunden eller Aktiv tid. Bunden tid står för Jour och Beredskap. Aktiv tid står för störning.

#### Bunden tid

För att lägga in Bunden tid, gå till din kalender och tryck på "Lägg till ny aktivitet". Välj "Bunden tid".

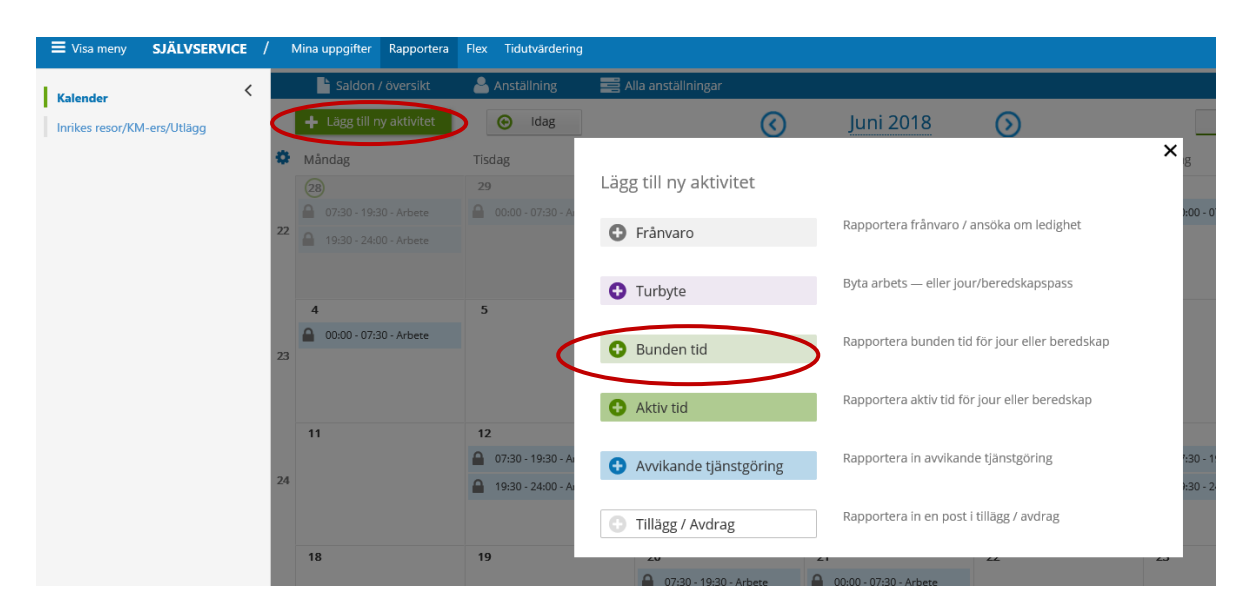

Du får då upp rutan enligt nedan. Fyll i uppgifterna som följer.

| 🔂 Lägg        | g till ny bunden 1    | tid          |          |       |   |                |   | × |
|---------------|-----------------------|--------------|----------|-------|---|----------------|---|---|
| Orsak:        |                       |              |          |       | • | Bemanning typ: | - | ~ |
| Start:        | 2018-05-28            |              | Kl from: | TT:MM | © |                |   |   |
| Slut:         | 2018-05-28            |              | Kl tom:  | TT:MM | © |                |   |   |
| Fyll I        | hela den bundna tiden | med aktiv ti | d        |       |   |                |   |   |
| Lägg till med | ddelande 🗸            |              |          |       |   |                |   |   |
| Spara         | Avbryt                |              |          |       |   |                |   |   |

- Orsak: Välj bland Jour bilaga J, Jour, Beredskap (Ber an plats) eller Jour PAN.
- Start/Slut: Skriv in rätt startdatum och slutdatum
- Kl from: Fyll i när passet började
- KI tom: Fyll i när passet slutade
- Lägg till meddelande: Här skriver du vilken enhet du arbetade på
- Spara: När du har fyllt i allt, tryck på spara

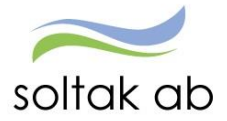

När du rapporterat jour/beredskap så ser det ut enligt nedan i din kalender. Sträcker sig passet över midnatt, kommer passet dela upp sig och lägga sig på båda datumen.

| Oktober 2018                        | $\odot$ |  |
|-------------------------------------|---------|--|
| Torsdag                             | Fredag  |  |
| <b>4</b> 17:00 - 22:00 - Bunden tid | 5       |  |

### Aktiv tid

För att kunna lägga in en aktiv tid (störning) måste det finnas en bunden tid registrerad. Det är även viktigt att du står på den månad som passet skall registreras på. Bläddra bland månaderna genom att använda pilarna på vardera sida av månaden högst upp i kalendern. Det finns 2 olika sätt att gå vidare på för att registrera passet. Nedan visas båda tillvägagångssätten under alternativ 1 och 2.

#### Alternativ 1

Tryck på "Lägg till ny aktivitet". Välj "Aktiv tid".

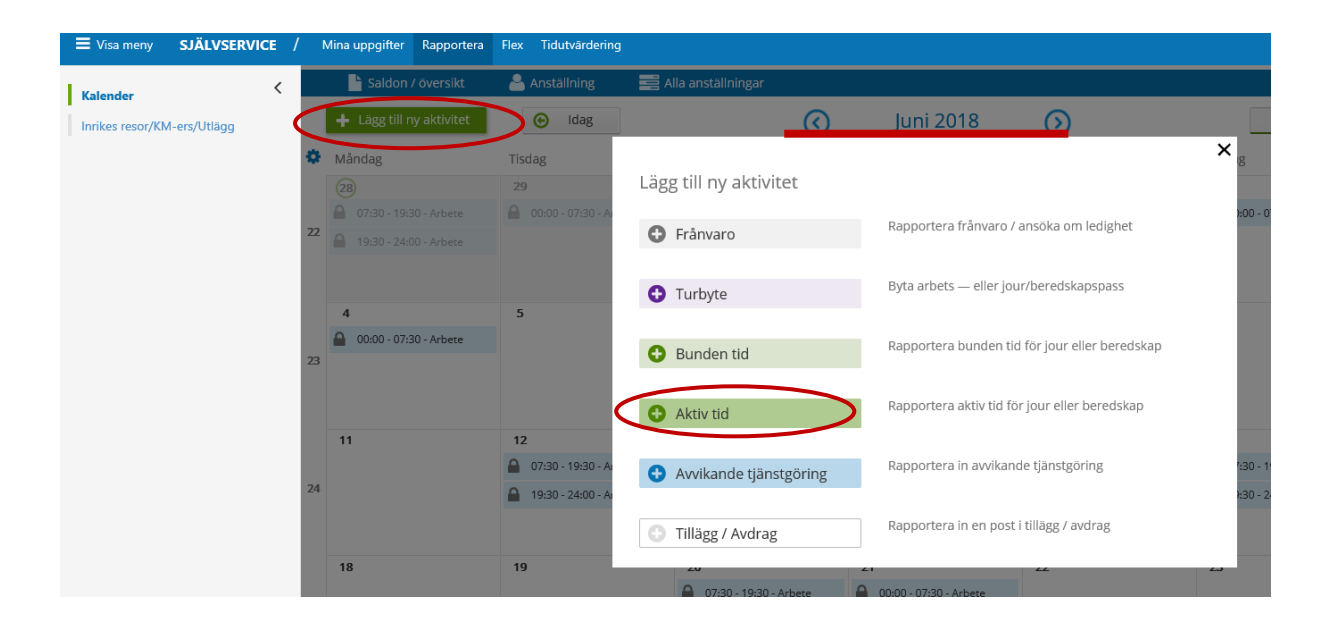

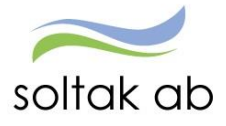

Finns det flera pass inlagda måste du välja vilket av passen som du vill registrera din aktiva tid på. Gör det genom att klicka på den aktuella gröna raden. Se nedan under "Lägg till ny aktiv tid" hur du går vidare.

| \rm \rm Lägg ti               | ill ny aktiv tid                                                                               | × |
|-------------------------------|------------------------------------------------------------------------------------------------|---|
| Välj bunden<br>(Här visas til | tid att lägga aktiv tid till:<br>llfällen med bunden tid from idag och 45 dagar bakåt i tiden) |   |
| Jour                          | 2018-05-24, <b>22:00</b> - 2018-05-25, <b>06:00</b>                                            |   |
|                               |                                                                                                |   |

#### Alternativ 2

Gå till kalendern och tryck på den redan registrerade bundna tiden. Du får då upp denna bilden där du trycker på "Aktiv tid". Se nedan under "Lägg till ny aktiv tid" hur du går vidare.

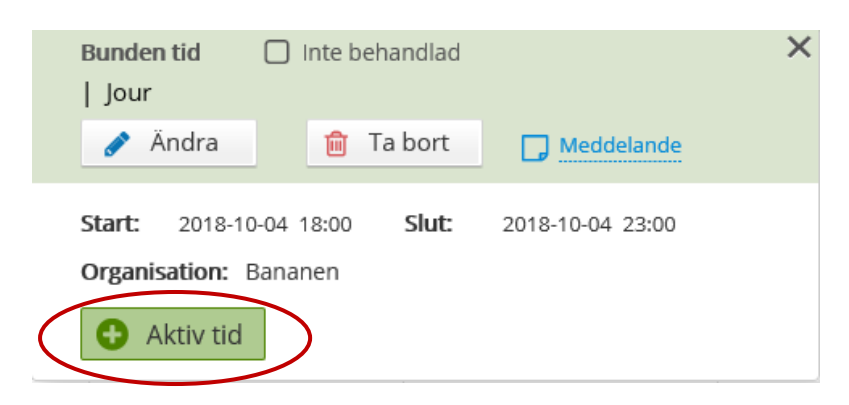

#### Lägg till ny aktiv tid

För att registrera tiden, markera i rutorna from och tom tid. Den tid du ser följer det du la in som bunden tid. När du markerat i rutorna kommer en ny ruta upp. Fyll i orsak och kontrollera att tiden blivit rätt. Tryck därefter på "Lägg till".

| Lägg till ny akt                     | v tid                                                               |                                                                | × |
|--------------------------------------|---------------------------------------------------------------------|----------------------------------------------------------------|---|
| Orsak: Jour<br>2018-10-04 18:00 - 20 | Ersättning procent: 0 / 100%<br>8-10-04 23:00 Organisation: Bananen |                                                                |   |
| Lagg till ny akti                    | tid under Bunden tid                                                |                                                                |   |
| 00 10 mir                            | 20 min                                                              | C Lägg till ny aktiv tid <u>Avancerade inställningar</u> × in  |   |
| 18:00                                |                                                                     | Orsak:                                                         |   |
| 19:00                                |                                                                     | Kl from:   20:00   Ø   Kl tom:   21:30   Ø   Längd:   90   min |   |
| 20:00                                |                                                                     | Lägg till Avbryt                                               |   |
| 21:00                                |                                                                     |                                                                |   |
| 22:00                                |                                                                     |                                                                |   |

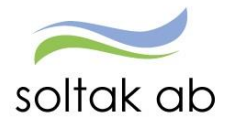

Tiden kommer då lägga sig över rutorna för det intervall du valt.

| Eägg till ny aktiv tid X   |                                                                                     |                                                                                                    |                                                                                                    |                                                                                                    |                                                                                                    |  |  |
|----------------------------|-------------------------------------------------------------------------------------|----------------------------------------------------------------------------------------------------|----------------------------------------------------------------------------------------------------|----------------------------------------------------------------------------------------------------|----------------------------------------------------------------------------------------------------|--|--|
| Jour                       | Ersättning procent: 0 /                                                             | 100%                                                                                                    |                                                                                                    |                                                                                                    |                                                                                                    |  |  |
| 0-04 18:00 - 2018-10-04 23 | :00 Organisation: Bananen                                                           |                                                                                                    |                                                                                                    |                                                                                                    |                                                                                                    |  |  |
| till ny aktiv tid un       | der Bunden tid                                                                      |                                                                                                    |                                                                                                    |                                                                                                    |                                                                                                    |  |  |
| 10 min                     | 20 min                                                                              | 30 min                                                                                                    | 40 min                                                                                                    | 50 min                                                                                                    | min                                                                                                    |  |  |
|                            |                                                                                     |                                                                                                    |                                                                                                    |                                                                                                    |                                                                                                    |  |  |
|                            |                                                                                     |                                                                                                    |                                                                                                    |                                                                                                    |                                                                                                    |  |  |
| 0:00 - 21:30               |                                                                                     |                                                                                                    |                                                                                                    |                                                                                                    |                                                                                                    |  |  |
|                            |                                                                                     |                                                                                                    |                                                                                                    |                                                                                                    |                                                                                                    |  |  |
|                            |                                                                                     |                                                                                                    |                                                                                                    |                                                                                                    |                                                                                                    |  |  |
| t                          | our<br>1-04 18:00 - 2018-10-04 23<br>:ill ny aktiv tid un<br>10 min<br>2:00 - 21:30 | our Ersättning procent: 0 /<br>1-04 18:00 - 2018-10-04 23:00 Organisation: Bananen<br>ill ny aktiv tid under Bunden tid<br>10 min 20 min<br>2:00 - 21:30 | our Ersättning procent: 0 / 100%<br>-04 18:00 - 2018-10-04 23:00 Organisation: Bananen<br>:ill ny aktiv tid under Bunden tid<br>10 min 20 min 30 min<br>20 min 30 min<br> | our   Ersättning procent: 0 / 100%     -04 18:00 - 2018-10-04 23:00   Organisation: Bananen     :ill ny aktiv tid under Bunden tid | our Ersättning procent: 0 / 100%<br>Ho4 18:00 - 2018-10-04 23:00 Organisation: Bananen<br>Sill ny aktiv tid urder Bunden tid<br>10 min 20 min 30 min 40 min 50 min<br>10 min 20 min 30 min 40 min 50 min<br>10 min 50 min<br>10 min 20 min 30 min 40 min 50 min<br>10 min 10 min 10 |  |  |

När du stänger rutan kommer du i kalendern inte se att det står Aktiv tid. För att se det måste du trycka upp den registrerade Bundna tiden. Då kommer rutan enligt nedan upp där du kan se din registrerade Aktiva tid. Du kan även redigera eller ta bort passet om det inte ser rätt ut.

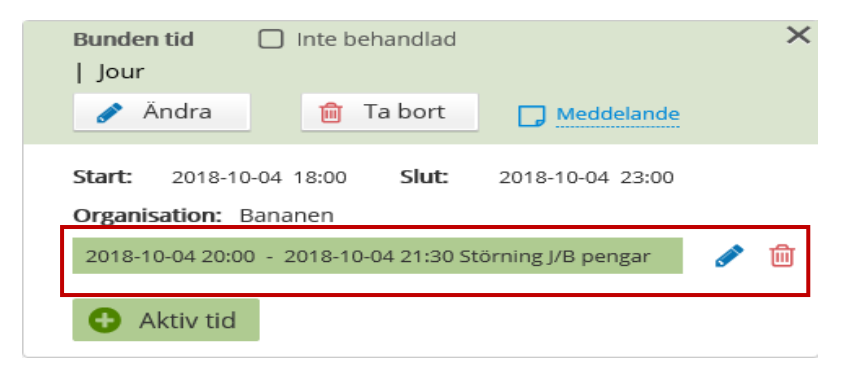

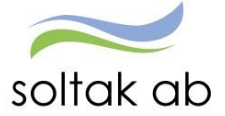

# Samlad lista på Avvikande tjänstgöring

För att se en samlad lista på alla dina inlagda pass kan du när du står i kalendern trycka på "Saldon/Översikt" – "Avvikande tjänstgöring översikt" (se bild nedan). Alternativt kan du gå via "Visa meny" – "Direktlänkar översikt" – "Avvikande tjänstgöring översikt".

| Medarbetare                 |     |                |             |                |              |            |      |            |                     |            |  |
|-----------------------------|-----|----------------|-------------|----------------|--------------|------------|------|------------|---------------------|------------|--|
| ■ Visa meny SJÄLVSERVICE    | / 1 | Mina uppgifter | Rapportera  | Flex Tidutvärd | dering       |            |      |            |                     |            |  |
| Kalender                    |     | 🕒 Flexregi:    | strering    | 🖹 Saldon / öv  | ersikt       | 🐣 Anställr | ning | 📑 Alla ar  | nställningar        |            |  |
| Inrikes resor/KM-ers/Utlägg |     | 🕂 Lägg till n  | y aktivitet | Saldon öve     | rsikt        |            |      | $\bigcirc$ | Maj 2018            | $\bigcirc$ |  |
| Aktivitetsrapportering      | ۰   | Måndag         |             | Frånvaro ö     | versikt      |            |      |            | Torsdag             | Fredag     |  |
|                             |     | 30             |             | Turbyte öve    | ersikt       |            |      |            | 3                   | 4          |  |
|                             | 10  |                |             | Avvikande t    | tjänstgöring | översikt   |      |            |                     |            |  |
|                             | 18  |                |             | Tillägg / Ave  | drag översik | t          |      |            |                     |            |  |
|                             |     |                |             |                |              |            |      |            |                     |            |  |
|                             |     | 7              |             | 8              |              | 9          |      |            | 10                  | (1)        |  |
|                             |     |                |             |                |              |            |      |            | 08:00 - 16:30 - ORD |            |  |
|                             | 19  |                |             |                |              |            |      |            |                     |            |  |
|                             |     |                |             |                |              |            |      |            |                     |            |  |
|                             |     |                |             |                |              |            |      |            |                     |            |  |

En ny ruta öppnas där du trycker på knappen "Visa". Det kommer då upp en lista med alla dina inlagda avvikande tjänstgöringar för det valda året. Här ser du om passet är beviljat, vad du skrev i meddelandet, och du kan även redigera eller ta bort ditt pass.

| (               | Elexregistre                                                       | ring 🔡 💾 Saldon /      | ' översikt | 💄 Anställning | g 🔤 Alla a   | anställningar |           |          |               |     |        |    |            |   |   |
|-----------------|--------------------------------------------------------------------|------------------------|------------|---------------|--------------|---------------|-----------|----------|---------------|-----|--------|----|------------|---|---|
| <b>↓</b><br>Avv | ← <u>Tillbaka till kalender</u><br>Avvikande tjänstgöring översikt |                        |            |               |              |               |           |          |               |     |        |    |            |   |   |
| F               | Period                                                             | Hela år                | 18         |               | O Datum from |               |           |          | Tom           |     |        |    |            | Ħ |   |
| ,               | Anställning                                                        |                        |            |               |              |               |           |          | Visa          |     |        |    |            |   |   |
|                 | Тур                                                                | Ersättningsorsak       | Datum from | Tid from      | Datum tor    | n Tid tom     | Rast from | Rast min | Bemanning typ | Tst | Bev    | Me |            |   |   |
|                 | Arbete                                                             | Ordinarie arbetstid    | 2018-05-10 | 08:00         | 2018-05-1    | 0 16:30       | 12:00     | 30       |               | ~   | ~      |    | <b>6</b> 1 | Û |   |
|                 | Jour                                                               | Jour                   | 2018-05-24 | 22:00         | 2018-05-25   | 06:00         |           |          |               | ~   | $\sim$ |    | 1          |   |   |
|                 | Arbete                                                             | Störning J/B<br>pengar | 2018-10-04 | 20:00         | 2018-10-04   | 21:30         |           |          |               | ~   | ~      | D  | 1          | • | ~ |

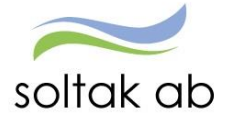

# Lönelistan

För att säkerställa att alla passen kommit med är det bra att ha för vana att kolla sin lönespec. Tänk på att lön för passen kommer först månaden efter de är utförda. OBS: Din chef måste bevilja passen för att de ska komma med på din lönelista.

Tryck på "Visa meny" – "Mina uppgifter". Du kommer då direkt till lönelistan.

| Medarbetare | SIDA / Medarbetare           |                                                                |  |  |  |  |  |
|-------------|------------------------------|----------------------------------------------------------------|--|--|--|--|--|
| STARTSIDA   | SJÄLVSERVICE                 | DIREKTLÄNKAR ÖVERSIKT                                          |  |  |  |  |  |
| Medarbetare | Mina uppgifter<br>Rapportera | Kalender alla anställningar<br>Avvikande tiänstööring översikt |  |  |  |  |  |
|             | Flex<br>Tidutvärdering       | Flex översikt<br>Frånvaro översikt                             |  |  |  |  |  |
|             | -                            | Tillägg/Avdrag översikt<br>Turbyte översikt                    |  |  |  |  |  |
|             |                              | Saldon översikt                                                |  |  |  |  |  |
|             |                              |                                                                |  |  |  |  |  |

Kontrollera att du har rätt månad vald under "utbet datum", och att dina timmar stämmer överens med var du jobbat. Har du varit på flera olika arbetsplatser, kommer det finnas en Timlön för varje arbetsplats.

| 2 |                                             |                                                                                                    |
|---|---------------------------------------------|----------------------------------------------------------------------------------------------------|
| Ĺ | Medarbetare                                 | <u> </u>                                                                                                    |
|   | ■ Visa meny SJÄLVSERVICE /                  | Mina uppgifter Rapportera Flex Tidutvärdering                                                                                                    |
|   | Lönespecifikation <                         | Lönelista<br>Anställning<br>Muvud O Extra Hämta                                                                                                    |
| 2 | Barn<br>Bemanningsöversikt<br>Inställningar | Anställningsuppgifter   Utbet datum 2018-05-25 V   OBS! Uppgifterna för valt datum är preliminära.   Personnummer Månbelopp   S:a fasta Lönetillägg Syssgrad   Befattning Avlöningsform                                                                                                    |
|   |                                             | Lõnelista                                                                                                    |
|   |                                             | Orsak   Antal   Apris   Belopp   From   Tom   Omf   Avvikande kontering     Timlön   13.25   124.24   1,646.18   + 2018-04-01   2018-04-30   ,5ÅP3,,51028,,,     OB vardag kväl   2.50   21.50   53.75   + 2018-04-01   2018-04-30   ,5ÅP3,,51028,,,     Semesterers   204.05   + 2018-04-01   2018-04-30   ,5ÅP3,,51028,,,     Preliminär skatt   1,903.98   146.00   - 2018-05-01   2018-05-01     Netto att utbetala   1,737.98   + 2018-05-01   2018-05-31 |